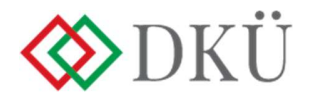

# ÉRINTETT SZERVEZETEK ÉS FELHASZNÁLÓK REGISZTRÁCIÓJA

#### Regisztrációs tájékoztató – 2023

#### Verziószám: v2.0

#### I. ÉRINTETT SZERVEZETEK REGISZTRÁCIÓJA

- 1. A szervezeti regisztráció megkezdéséhez kattintson a <u>www.dkuzrt.hu</u> honlap felső menüsávjának Portál menüpontjára. A megjelenő DKÜ alkalmazás portál modul (a továbbiakban: Portál) aloldalon a "*Regisztráció*" gombra kattintva indul a regisztráció folyamata.
- 2. A Portál aloldalon a "*Regisztráció*" gomb alatt találja a következő dokumentumok elérhetőségeit:
  - a) Regisztrációs tájékoztató (ez a dokumentum);
  - b) Meghatalmazás;
  - c) Adatkezelési tájékoztató.
- 3. A Meghatalmazás megfelelő formai és tartalmi kitöltése és beszkennelése előtt nem érdemes megkezdenie a regisztrációt, hiszen a Meghatalmazás feltöltése feltétele a regisztráció megkezdésének.
- 4. A Meghatalmazáson az érintett szervezet vezetőjének aláírása és a pecsét helyett az aláíró minősített vagy minősített tanúsítványon alapuló fokozott biztonságú elektronikus aláírása vagy bélyegzője is elhelyezhető.
- 5. A Meghatalmazásban az érintett szervezet vezetője jelöl ki egy/kettő szervezeti kapcsolattartót.
- 6. A kapcsolattartó feladata:
  - a) a regisztrációhoz szükséges adatok feltöltése;
  - b) valamint a beszerzések adatainak rögzítése.
- 7. A Meghatalmazásban az érintett szervezet vezetője és az egy/kettő kapcsolattartó arról is nyilatkozik, hogy megismerték és tudomásul vették a Digitális Kormányzati Ügynökség Zrt. (a továbbiakban: DKÜ) Adatkezelési tájékoztatójában leírtakat. A kapcsolattartók nyilatkozatát ugyanezen dokumentumon tanúkkal is igazolni kell.
- 8. A Portál aloldalon a "*Regisztráció*" gombra kattintva a Portál üdvözlő felületére jut. Itt kattintson a "*Tovább a regisztrációhoz*" gombra.
- 9. Ezt követően megjelenik a regisztrációs adatlap, amelybe rögzíteni kell a szervezet és a kapcsolattartók adatait.
- 10. A regisztrációhoz szükséges adatok felvitelét csak az egyik, az érintett szervezet vezetője által erre kijelölt, a Meghatalmazásban is megnevezett kapcsolattartó végezze.

- 11. A regisztráció megkezdésekor a kapcsolattartó feltölti a beszkennelt Meghatalmazást a regisztrációs felületre, megadja az érintett szervezet adatait, rögzíti a saját és a másik kapcsolattartó adatait.
- 12. Amennyiben az érintett szervezet képviseletére önállóan jogosult személy személyesen kíván kapcsolattartóként eljárni, úgy kérjük a "*Kapcsolattartási nyilatkozat*" című dokumentumot kitölteni és az érintett szervezet nevében eljárni. Ebben az esetben szükséges csatolni egybeszkennelve a nyilatkozattal az önálló képviseleti jogosultságot igazoló dokumentumot is (pl.: cégkivonat, kinevezési okirat, aláírási címpéldány).
- 13. Amennyiben az érintett szervezet képviseletére együttesen jogosult személy kíván kapcsolattartóként eljárni, kérjük a "*Meghatalmazás kapcsolattartáshoz*" című dokumentumot kitölteni és megfelelően aláírni.
- 14. A kapcsolattartó a kitöltéskor információs szövegbuborékokban kap segítséget. További segítség kérhető az info@dkuzrt.hu e-mail címen.
- 15. Ha a Meghatalmazás és az adatok feltöltése megtörtént, a kapcsolattartó a "*Regisztráció benyújtása*" gombra kattintva lezárja a folyamatot. A lezárás feltétele az Adatvédelmi tájékoztató elfogadása, és be kell jelölnie, hogy a kitöltő valós személy, nem robot (captcha).
- 16. Az adatlap kitöltés közben nem menthető el, azaz az adatokat egyszerre kell felvinni az adatlapra.
- 17. A böngésző "Vissza" nyílra kattintásakor a teljes adatlap elvész, tehát használata nem ajánlott.
- 18. A Regisztrációs adatlap alján a "Mégsem" gombra kattintva az adatlap törlődik, a folyamatot elölről kell kezdeni.
- 19. Lényeges, hogy a kapcsolattartók a megadott elérhetőségeiken megtalálhatók legyenek.
- 20. Ha a Meghatalmazásban és a regisztráció során megadott adatok nem egyeznek, a regisztráció el lesz utasítva.
- 21. A regisztráció befogadásáról a kapcsolattartó a regisztrációs felületen azonnali visszajelzést kap. Hiányosan kitöltött regisztráció nem küldhető be, a kötelezően kitöltendő mezők üresen hagyása esetén a regisztrációs igény nem küldhető be.
- 22. A regisztráció benyújtása után a DKÜ elvégzi a megadott adatok és a feltöltött Meghatalmazás tartalmi és formai ellenőrzését.
- 23. Ha a regisztráció sikeres:
  - a) A sikeres regisztráció tényéről a DKÜ e-mailben üzenetet küld a kapcsolattartóknak.
  - b) Mindkét kapcsolattartó a regisztrációkor megadott e-mail címére megkapja a Portálra történő belépéshez szükséges egyedi jelszavát. A belépéshez szükséges azonosító a

regisztrációkor magadott e-mail cím.

- 24. Ha a regisztráció sikertelen:
  - a) A DKÜ a megadott e-mail címre küldött indoklással értesíti a kapcsolattartókat a regisztráció elutasításáról.

b) A teljes folyamatot meg kell ismételni, újra rögzíteni kell a szükséges adatokat az elutasítás indoklásában foglaltak figyelembevételével.

### II. BEJELENTKEZÉS ÉS JELSZÓCSERE

25. Sikeres regisztráció esetén a Portálra való belépéshez kattintson a <u>www.dkuzrt.hu</u> honlap felső menüsávjának Portál menüpontjára. A megjelenő Portál aloldalon a "*Belépés*" gombra kattintás után először meg kell adnia az azonosítóját (a regisztrációkor megadott email címét) és jelszavát. Ezt követően – első belépéskor – a "*Belépés*" gombra kattintva a kapcsolattartóknak meg kell változtatniuk jelszavukat.

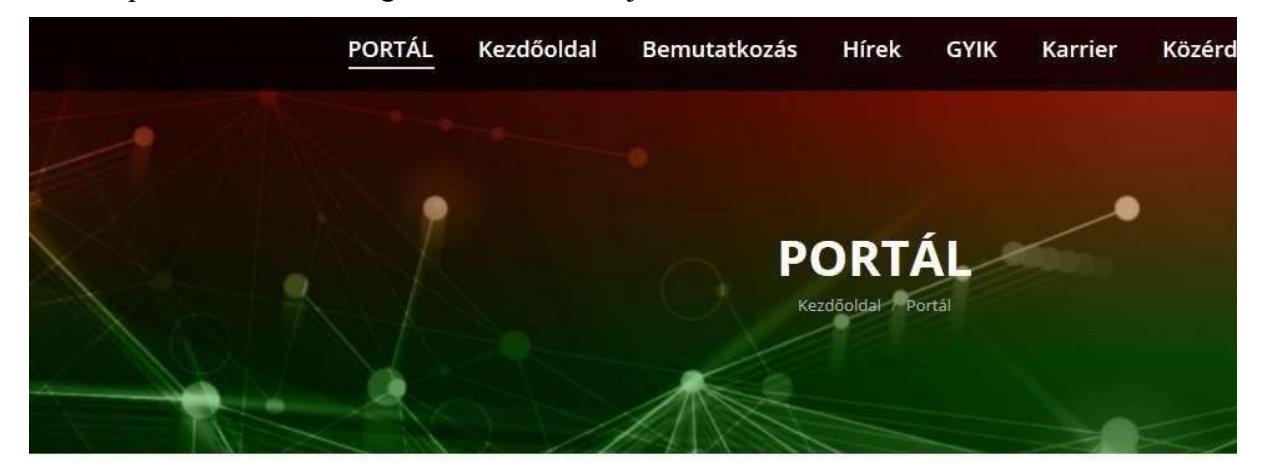

| REGISZTRÁCIÓ                    |                                                                                                    |
|---------------------------------|----------------------------------------------------------------------------------------------------|
| A Regisztrációs tájél           | oztatót ITT töltheti le.                                                                                    |
| A Meghatalmazás d               | skumentumot ITT töltheti le.                                                                                |
| Az Adatkezelési tájé            | koztatót I∏ olvashatja.                                                                                     |
| Ha kérdése van: <u>help</u>     | @dkuzrt.hu                                                                                                  |
| Már regisztrált kapc<br>BELÉPÉS | solattartóknak:                                                                                             |
| A Portál rendszer fel           | ületeinek általános bemutatását tartalmazó útmutatót 🎹 olvashatja.                                          |
| Az Informatikai besz            | erzési és fejlesztési tervek feltöltését segítő és a jóváhagyás folyamatát leíró útmutatót III. olvashatja. |
| Az aktuális informat            | kai környezet adatainak feltöltését segítő útmutatót ITT olvashatja.                                        |
| A moratórium alatt v            | égrehajtott beszerzések adatainak feltöltését segítő útmutató ITT érhető el.                                |
| A beszerzési igényel            | t feltöltését segítő útmutató Ⅲ érhető el.                                                                  |
| A 2/2019. (VII. 12.) M          | /K rendelet szerinti kategóriákba tartozó egyes beszerzési igényekről készített Segédlet ∭ érhető el.       |

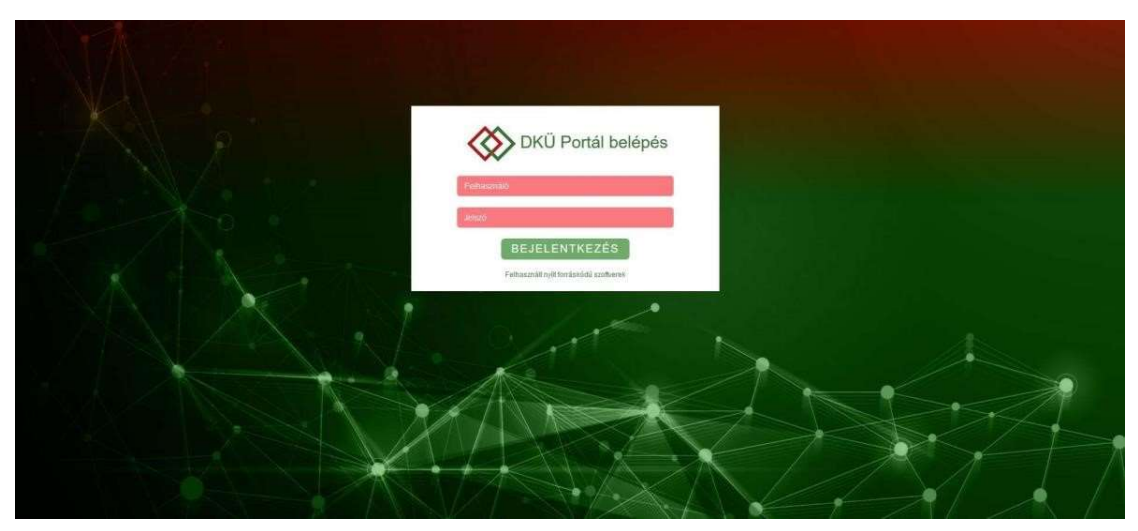

- 26. A kapcsolattartó ezt követően jut a kapcsolattartói felületére. Mindkét szervezeti kapcsolattartó ettől kezdve azonos jogosultsággal hajthatja végre a feladatait a Portálon.
- 27. Amennyiben valamelyik kapcsolattartó jelszavát elfelejtette, kérhet újat az elfelejtett jelszó ablakra kattintva. Rendszerüzenetben fogja megkapni új jelszavát, amelyet az első bejelentkezéskor meg kell változtatnia.

## III. FELHASZNÁLÓI REGISZTRÁCIÓ, A KAPCSOLATTARTÓ SZEMÉLYÉBEN TÖRTÉNŐ VÁLTOZÁS

- 28. Új kapcsolattartó felvételéhez kérjük, töltse ki a felhasználói regisztrációs adatlapot (az adatlap megtekintéséhez kattintson erre a linkre: <u>ITT elérhető</u>, majd a "Tovább a felhasználói regisztrációhoz" gombra) és csatolja hozzá az igényének megfelelő dokumentumot kitöltve és aláírva.
- 29. A regisztrációs adatlaphoz:
  - a) a "Kapcsolattartási nyilatkozat"-ot (<u>Letöltés</u>) abban az esetben szükséges csatolni, ha az érintett szervezet képviseletére önállóan jogosult személy az érintett szervezet számára előírt feladatokat személyesen szeretné ellátni;
  - b) a "Meghatalmazás kapcsolattartáshoz" (Letöltés) elnevezésű meghatalmazást abban az esetben szükséges csatolni, ha az érintett szervezet képviseletére jogosult személy szeretné ellátni a szervezet számára előírt feladatokat;
  - c) a "Meghatalmazás kapcsolattartáshoz a kapcsolattartó személyében bekövetkező változás esetén" (Letöltés) elnevezésű meghatalmazást abban az esetben szükséges csatolni, ha az új kapcsolattartó felvétele mellett egyben meglévő kapcsolattartó törlése is szükséges.

30. A Portálon történő felhasználói regisztráció során egyszerre egy (a regisztrációs adatlapon megadott) felhasználó regisztrációjára van lehetőség. Amennyiben több felhasználót szeretne regisztrálni, a regisztrációs adatlapot személyenként külön-külön szükséges feltölteni. A fentiek kapcsolattartó visszavonására nem vonatkoznak, a meghatalmazásban több törölni kívánt személy is feltüntethető. Amennyiben kizárólag kapcsolattartó visszavonását szeretné kezdeményezni, úgy kérjük, hogy az info@dkuzrt.hu e-mail címre küldje el a meghatalmazást.

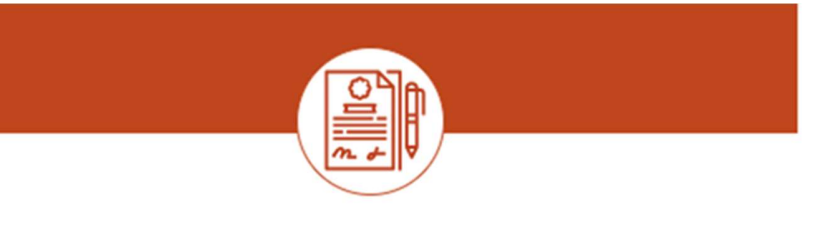

Tisztelt Kapcsolattartó!

Ön a DKÜ Portál regisztrációs felületét nyitotta meg. Kérjük, csatolja a kitöltött, aláírt és beszkennelt Meghatalmazást (letölthető a dkuzrt.hu-ról), majd töltse ki a regisztrációs adatlapot. Ezzel megindul a regisztráció folyamata, amelynek eredményéről e-mail címére hamarosan értesítést küldünk. Kérjük, ellenőrizze postaládájában a levélszemét (spam) mappát is, mert előfordulhat, hogy a visszaigazoló levél oda érkezik. Az adatlap kitöltésével kapcsolatos tájékoztatást a regisztrációs útmutatóban találja. További esetleges kérdését a info@dkuzrt.hu címre várjuk.

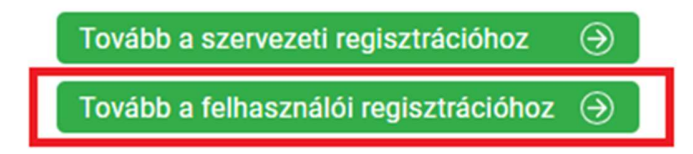

Kérdés esetén kérjük, írjon az <u>info@dkuzrt.hu e-</u>mail címre! Digitális Kormányzati Ügynökség Zrt.